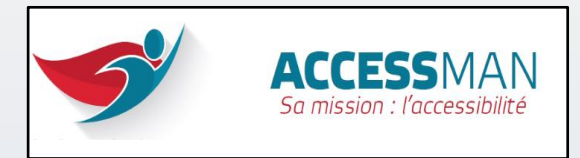

# **GUIDE D'UTILISATION**

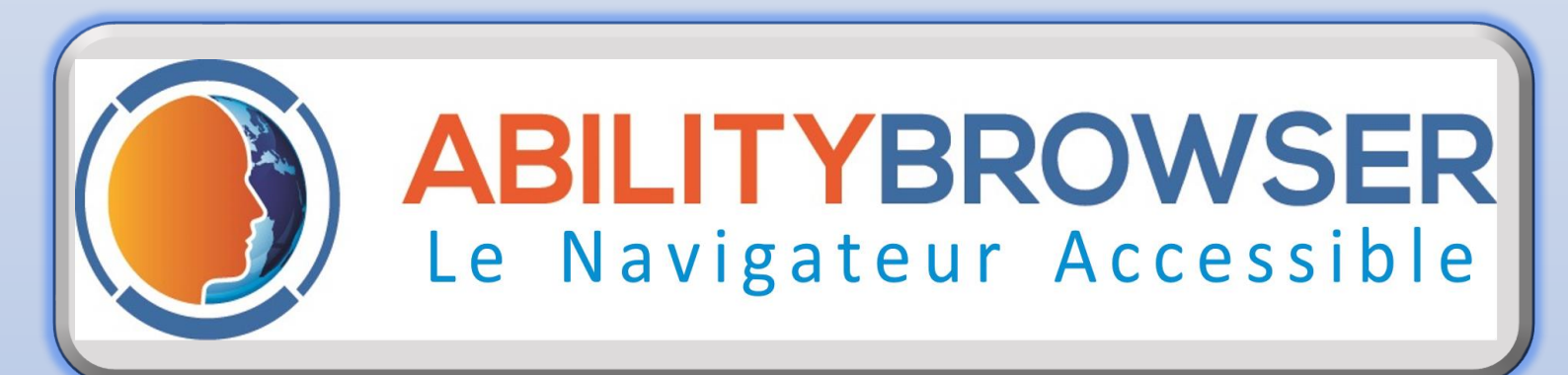

Français

# INFORMATION

Ability Browser est un navigateur destiné aux personnes ne pouvant faire usage d'un clavier traditionnel, ou d'une souris.

Grâce à la technologie Head Pilot, l'utilisateur contrôle le curseur par les seuls mouvements de la tête et la webcam de son ordinateur. Un clic est généré par temporisation lorsque celui-ci cesse son mouvement.

Le logiciel analyse le flux vidéo de la webcam (interne ou externe) et déplace le curseur. Des fonctions et aides techniques sont intégrées afin d'en faciliter l'utilisation. Un menu apparait quand le curseur se positionne sur la bordure droite de l'écran.

Ability Browser inclut un moteur de recherche qui référence les sites partenaires. Par défaut, tous les autres sites disposent d'une accessibilité de 5 minutes par jour.

#### N'hésitez pas à nous soumettre vos sites favoris

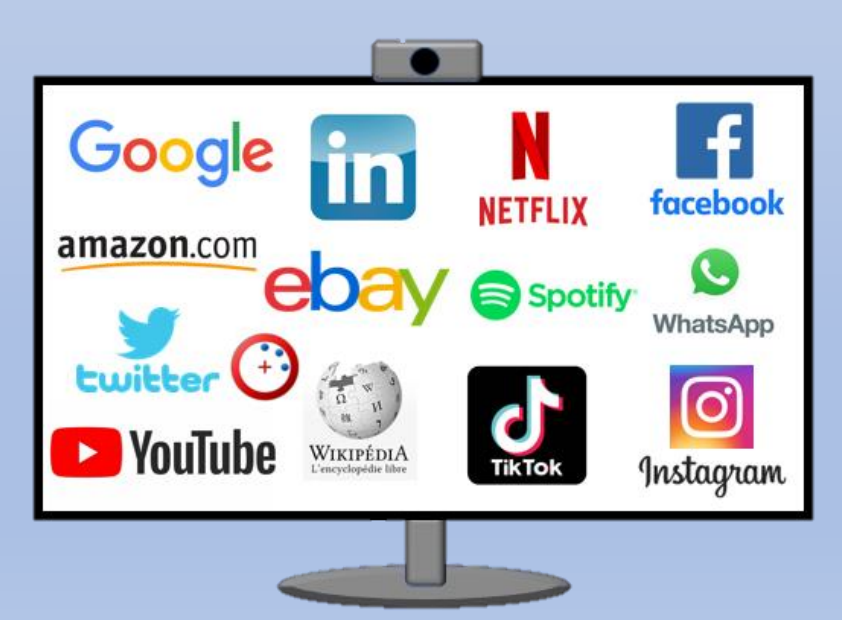

En attendant : Bon Surf'

## INSTALLATION

Télécharger **GRATUITEMENT** le navigateur **ENAVIGATEUR** via le site <u>access-man.com</u> puis l'installer sur votre ordinateur\* équipé d'un système d'exploitation

Windows 10

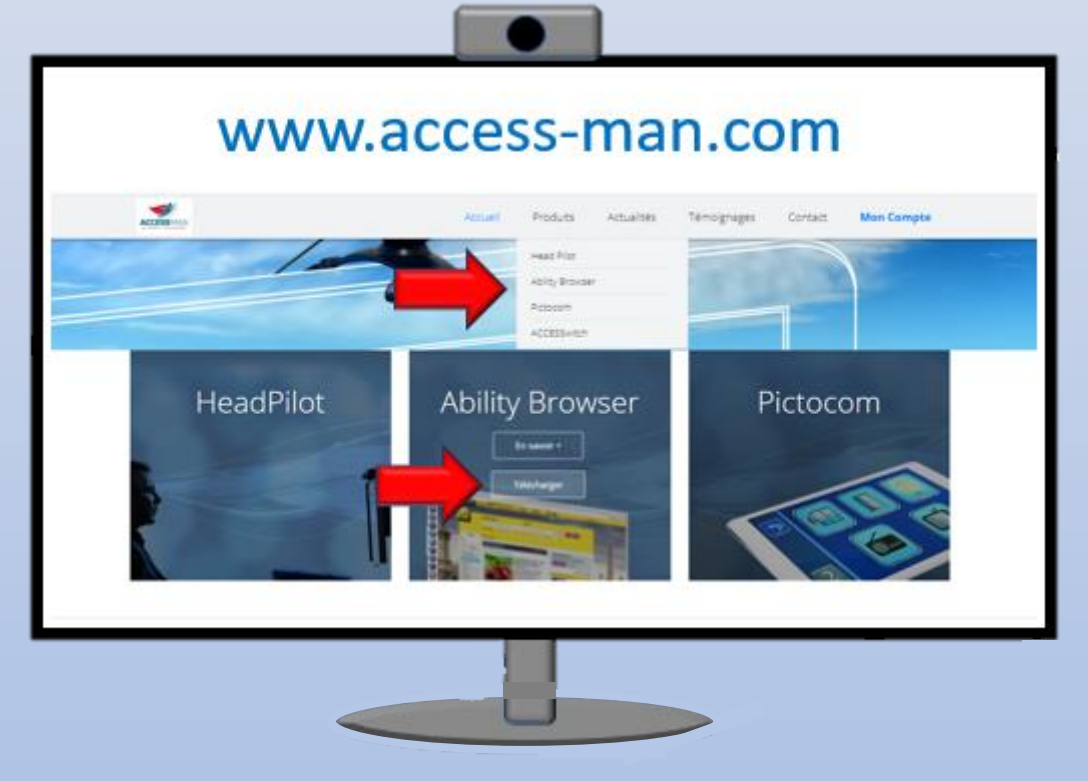

\* L'ordinateur doit être équipé d'une webcam interne, ou externe. Ability Browser nécessite son utilisation permanente.

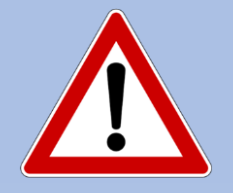

Une tierce personne peut être nécessaire pour accompagner l'utilisateur final dans les phases d'installation et de configuration initiale.

# UTILISATION

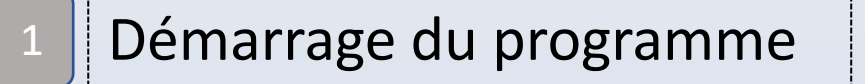

La webcam et le système de contrôle du curseur Head Pilot s'activent dès le démarrage.

Déplacer votre tête et piloter le curseur. Lors que le curseur reste statique un clic est généré.

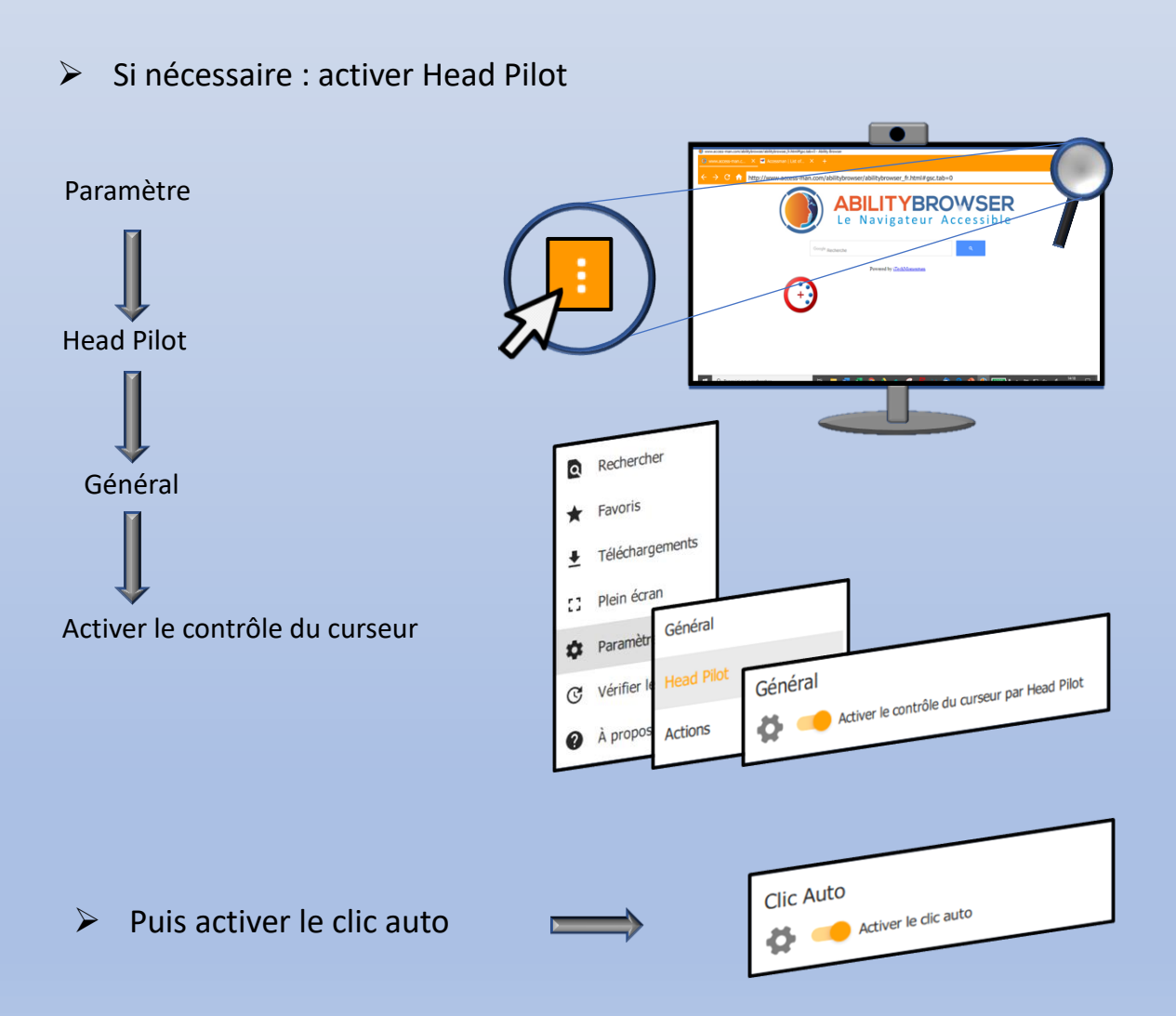

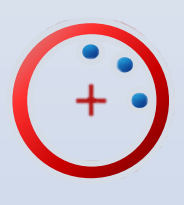

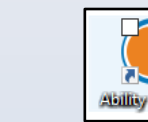

Fonctions

2

Au cours de la navigation, cliquer sur un champ de texte pour utiliser le clavier virtuel.

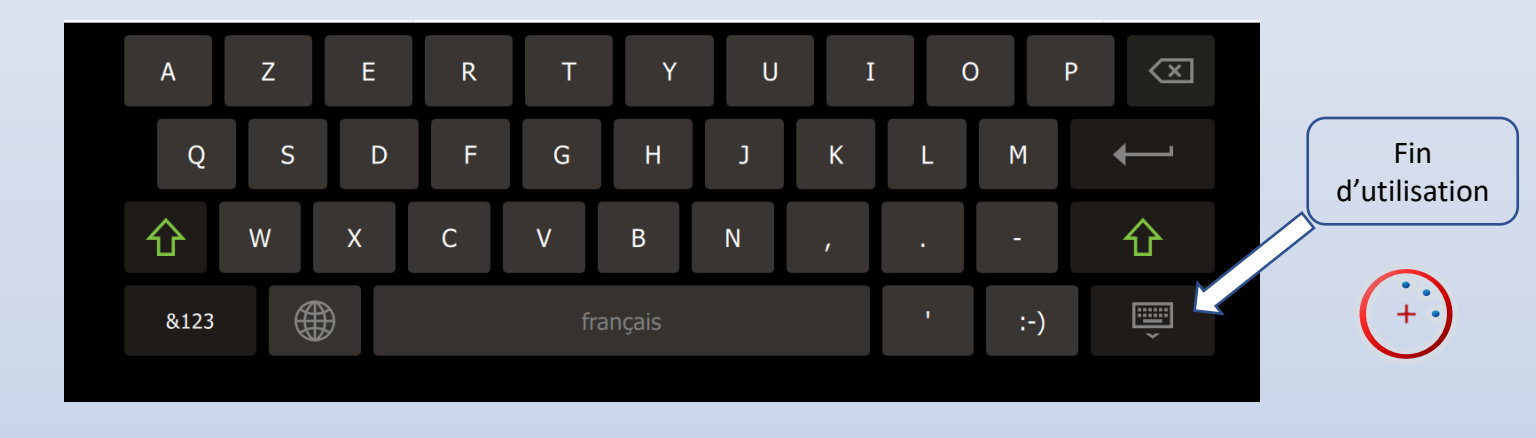

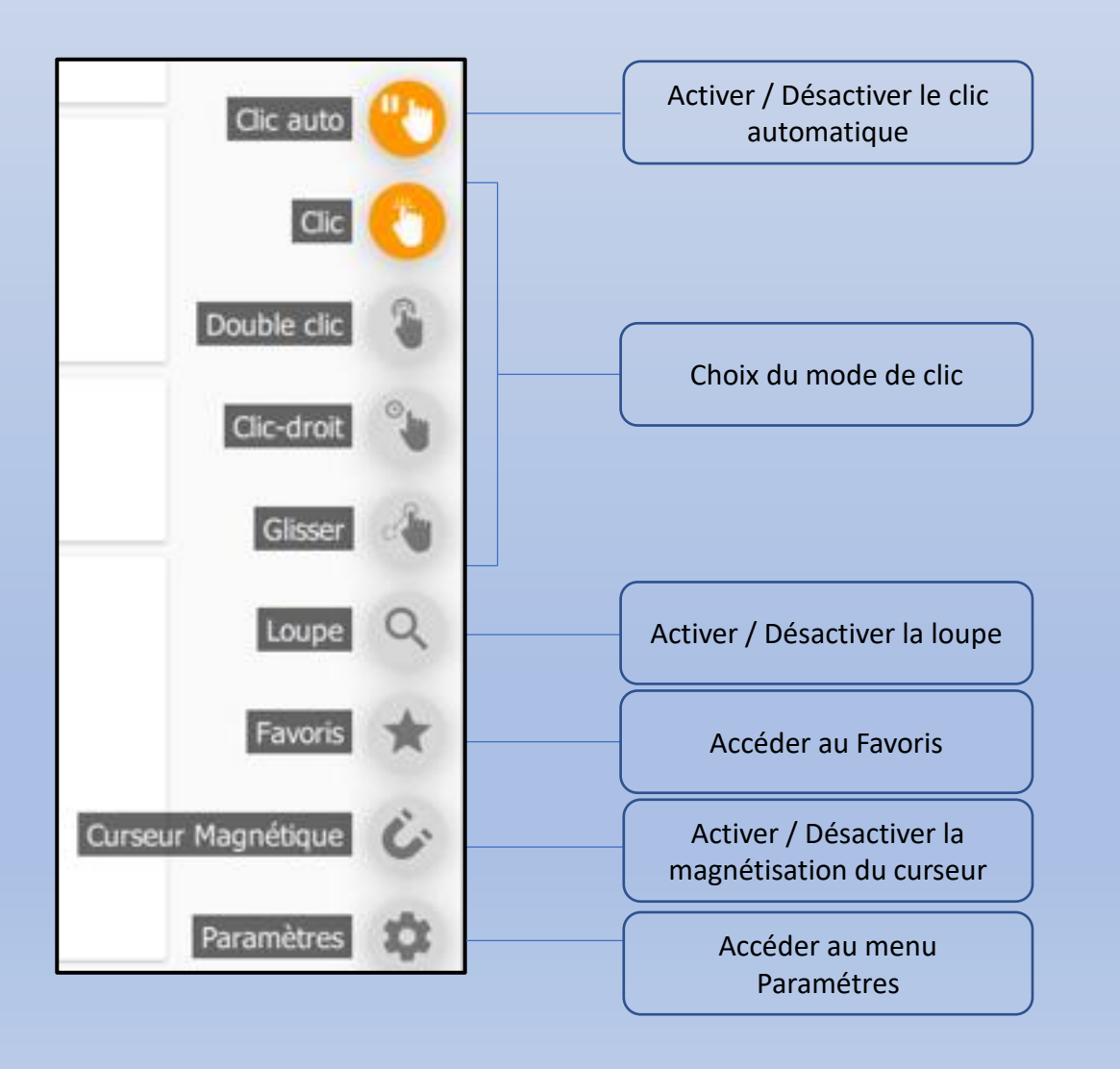

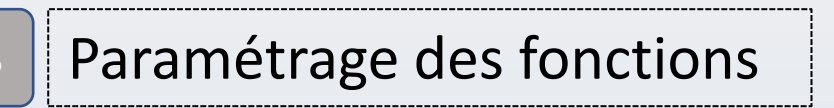

### Menu Général

| Page de démarrage<br>http://www.access-man.com/abilitybrowser/abilitybrowser_fr.html                                                                                                    | L'application se lancera au démarrage de l'ordinateur                                                              |
|----------------------------------------------------------------------------------------------------|----------------------------------------------------------------------------------------------------|
|                                                                                                    |                                                                                                    |
| Cangue                                                                                                    | Choix de la langue Anglais / Français                                                                              |
| French •                                                                                                    |                                                                                                    |
|                                                                                                    |                                                                                                    |
|                                                                                                    | _                                                                                                    |
| Caméra                                                                                                    | Activer le retour camera tout au long de l'utilisation.                                                            |
| Allicher la camera LasyLamera                                                                                                    | Parametrer la duree d'affichage                                                                                    |
|                                                                                                    |                                                                                                    |
|                                                                                                    |                                                                                                    |
| Déflament                                                                                                    |                                                                                                    |
| Image: Sentence of the sentence of the sentence of the | Permet les defilements Haut/Bas de la page web active.<br>Positionner le curseur en haut ou bas de page et stopper |
| 💩 Durée d'attente avant le défilement —750 ms+                                                                                                    | le mouvement.                                                                                                    |
|                                                                                                    |                                                                                                    |
|                                                                                                    |                                                                                                    |
| Clavier virtuel                                                                                                    | Permet de déployer le clavier virtuel dans les champs de                                                           |
| 🏠 🥌 Activer le davier virtuel                                                                                                    | texte                                                                                                    |
|                                                                                                    | _                                                                                                    |
|                                                                                                    |                                                                                                    |
| Moteur de recherche                                                                                                    | Choix du moteur de recherche.                                                                                      |
| Ability Browser                                                                                                    | $\land$                                                                                                    |
| Bing                                                                                                    |                                                                                                    |
| O DuckDuckGo                                                                                                    | En cas de recherche dans la barre URL uniquement                                                                   |
|                                                                                                    | ← → C ↑ http://www.access-map.pm/abilitybrowser/abilitybrowser_fr.html#gsc.tab=0                                   |
|                                                                                                    | w.                                                                                                    |

2

### Menu Head Pilot

🛊 🕥 Paramètres

| Général                                                                                                    | Déclenche le mode de contrôle par les mouvements de la tête.                                                                                                    |
|----------------------------------------------------------------------------------------------------|----------------------------------------------------------------------------------------------------|
| Sensibilité<br>Sensibilité horizontale<br>Sensibilité verticale<br>- 87% +<br>Sensibilité verticale<br>- 87% +<br>Verticale<br>- 87% +                                                                                                    | Régler les conditions de sensibilité en fonction de la<br>distance avec la caméra ou du handicap de l'utilisateur.<br>Lier ou dissocier les paramètres.                                                                                                    |
| Clic Auto Clic Auto Durée avant le clic - 900 ms + Construction - 70 +                                                                                                    | Déclenche le clic automatique par temporisation.<br>Régler le temps avant l'action.<br>La zone de clic détermine la zone à l'intérieur de laquelle<br>un second clic ne se déclenchera pendant cette<br>temporisation. Sortir et entrer de la zone pour le<br>réactiver. |
| Loupe<br>[] Largeur —450 + hauteur —300 +<br>Q Niveau de zoom —100% +                                                                                                    | Gérer la taille et l'agrandissement de la loupe.<br>Son utilisation se déclenche dans le menu verticale<br>disponible au cours de la navigation.                                                                                                    |
| Magnétisation (expérimental)                                                                                                    | La magnétisation attire le curseur vers la zone cliquable<br>la plus proche.<br>Cette fonction s'emploie avec précaution. Elle ne<br>correspond aux besoins de certains utilisateurs<br>et gêner leur navigation.                                                        |
| Menu Actions                                                                                                    |                                                                                                    |
| Barre d'actions                                                                                                    | La Barre d'Actions accompagne l'utilisateur au cours de sa navigation. Elle peut être visible ou non.                                                                                                    |
| Actions visibles          Image: Clic auto         Image: Clic auto         Image: Cl | Choix des actions visibles.                                                                                                    |
| Avons     Curseur Magnétique                                                                                                    |                                                                                                    |

### **EDITEUR**

Access-Man remercie tous les sites partenaires pour un web accessible au plus grand nombre.

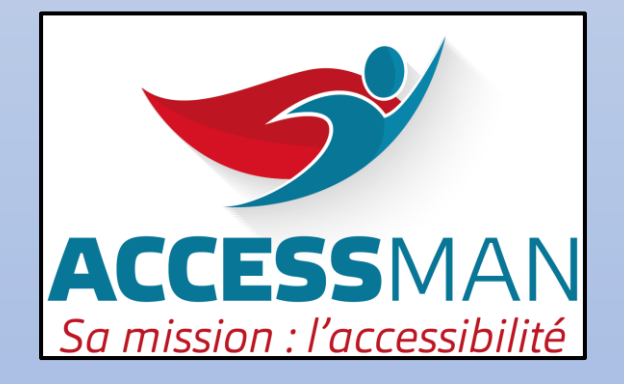

29 rue Jean-Louis Cartigny, Quartier Koenig 14 760 Bretteville sur Odon 02 31 74 18 82 <u>contact@access-man.com</u> www.access-man.com